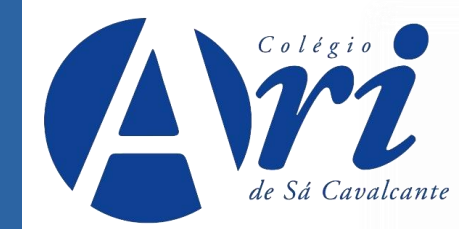

# TUTORIAL MATRÍCULA 2024

#### https://aridesa.com.br

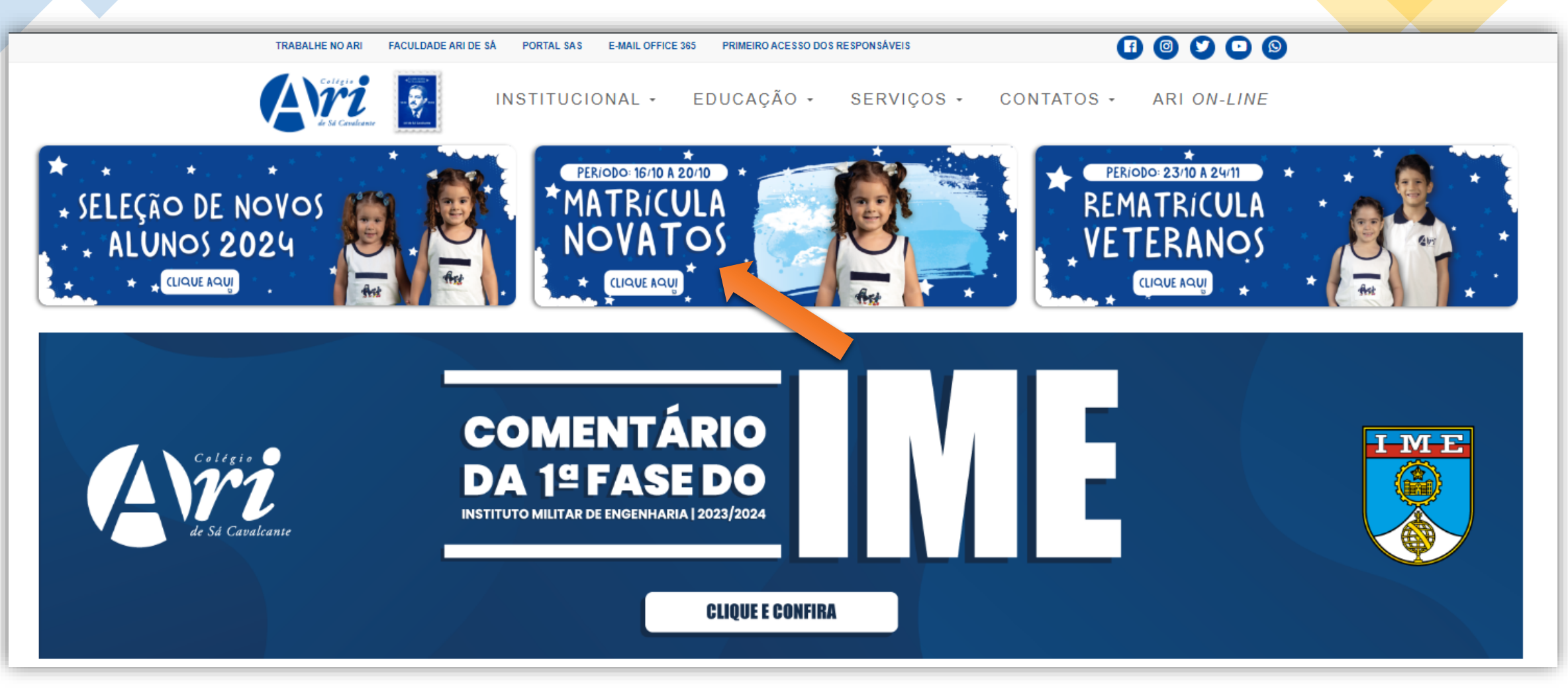

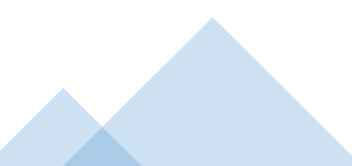

QUERO ME MATRICULAR! Página ir

Página inicial Documentações Tutorial Contatos

#### MATRÍCULA 2024

Ar

Ari

APRENDER PODE SER DIVERTIDO!

QUERO ME MATRICULAR!

Em caso de dúvidas, confira: TUTORIAL DOCUMENTA(SES

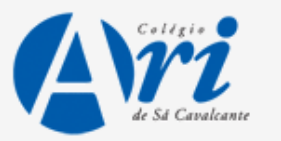

Entre com os dados do(a)

Insira os dados para entrar automaticamente na central do candidato.

| lidato. | candidato(a).                         |
|---------|---------------------------------------|
|         | CPF                                   |
|         | Data de Nascimento                    |
|         | Entrar                                |
|         | © 2023 - Colégio Ari de Sá Cavalcante |
|         |                                       |

| Ari                              |                                                            | 📑 🎔 🖸 🕓 (85) 99156-3489 (Helpdesk) |  |
|----------------------------------|------------------------------------------------------------|------------------------------------|--|
| INFORMAÇÕES                      | INSCRIÇÕES                                                 | CENTRAL DO CANDIDATO               |  |
| Olá,                             | FAZER AGENDAMENTO DE ENTREVISTA Nova inscrição             | Alterar dados pessoais Sair        |  |
| Curso/Série:                     | Status da inso                                             | crição                             |  |
| Candidato:                       | 1 Inscrição                                                | Comprovante                        |  |
| Email:                           | 2 Pagamento                                                | IIII Boleto                        |  |
| Forma de inscrição:              | Estará disponível o bo                                     | otão                               |  |
| Local de realização:<br>Campus:  | "Matricular" para os al<br><sup>3 Seleção</sup> aprovados. | lunos                              |  |
| Curso/Série selecionado          |                                                            |                                    |  |
| 1º opção                         | 4 Resultado                                                |                                    |  |
| Documentos/Arquivos solicitados  |                                                            |                                    |  |
| Arquivos pendentes/não validados | 5 Matricula                                                | Matricular                         |  |

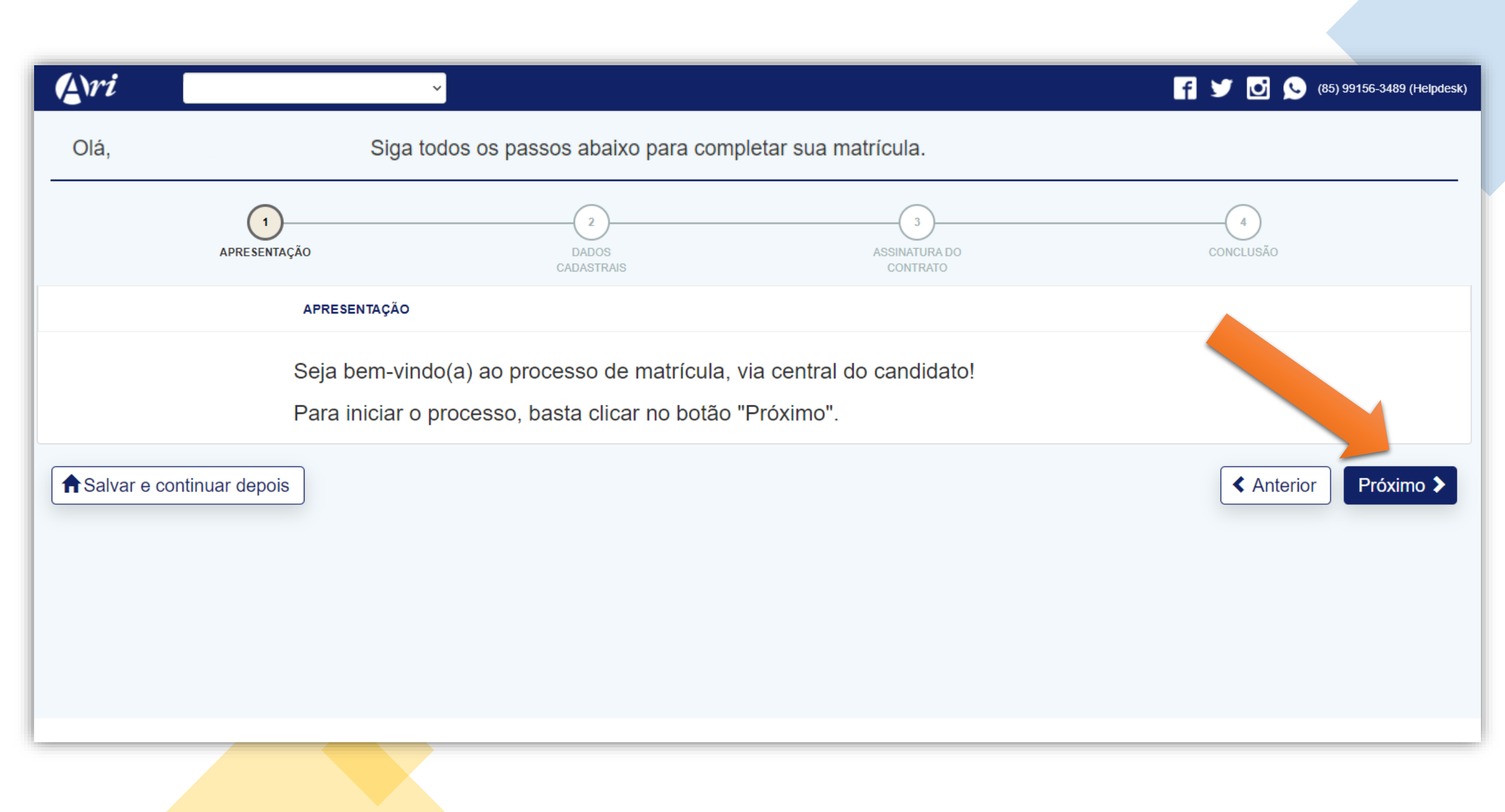

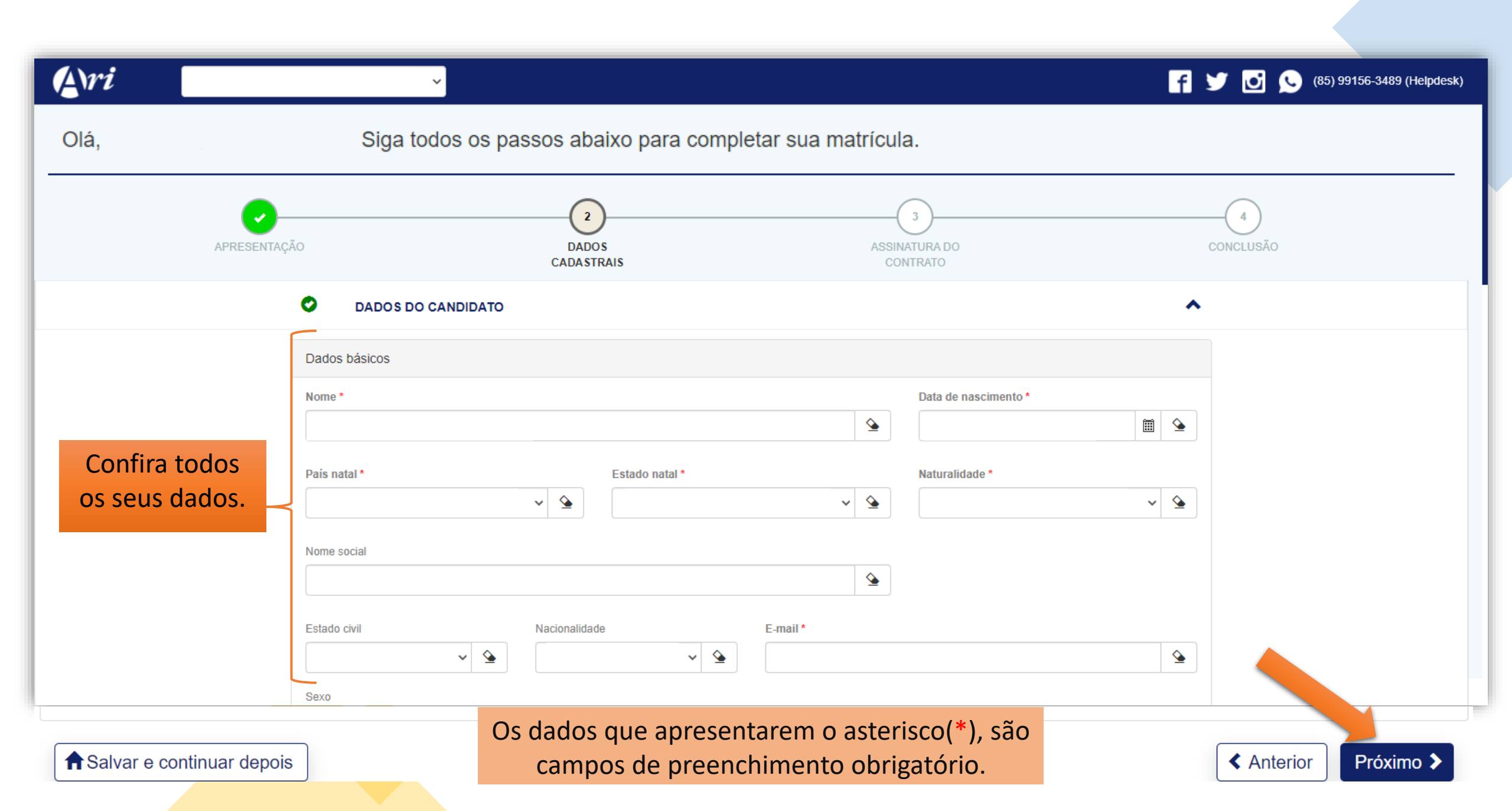

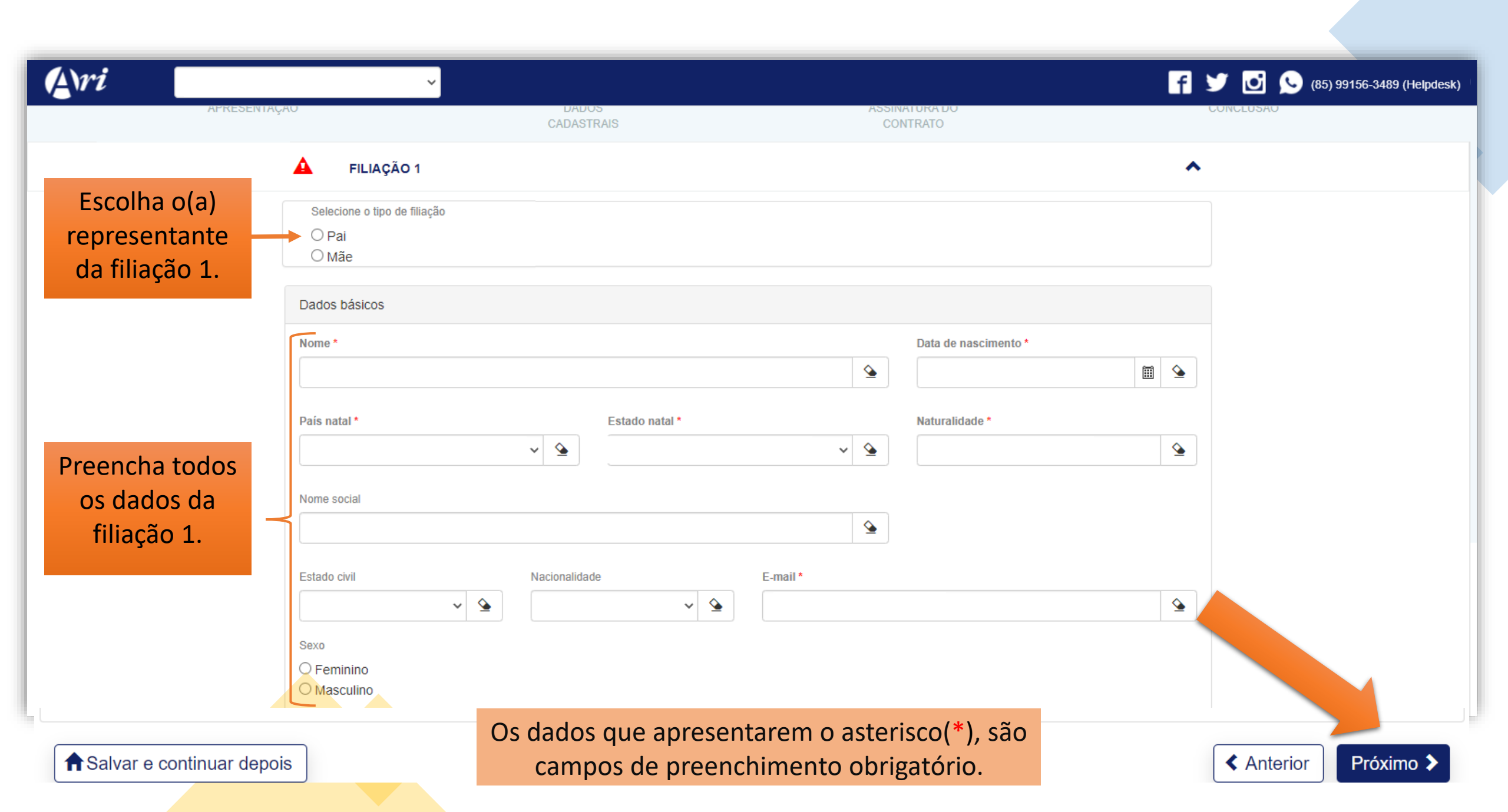

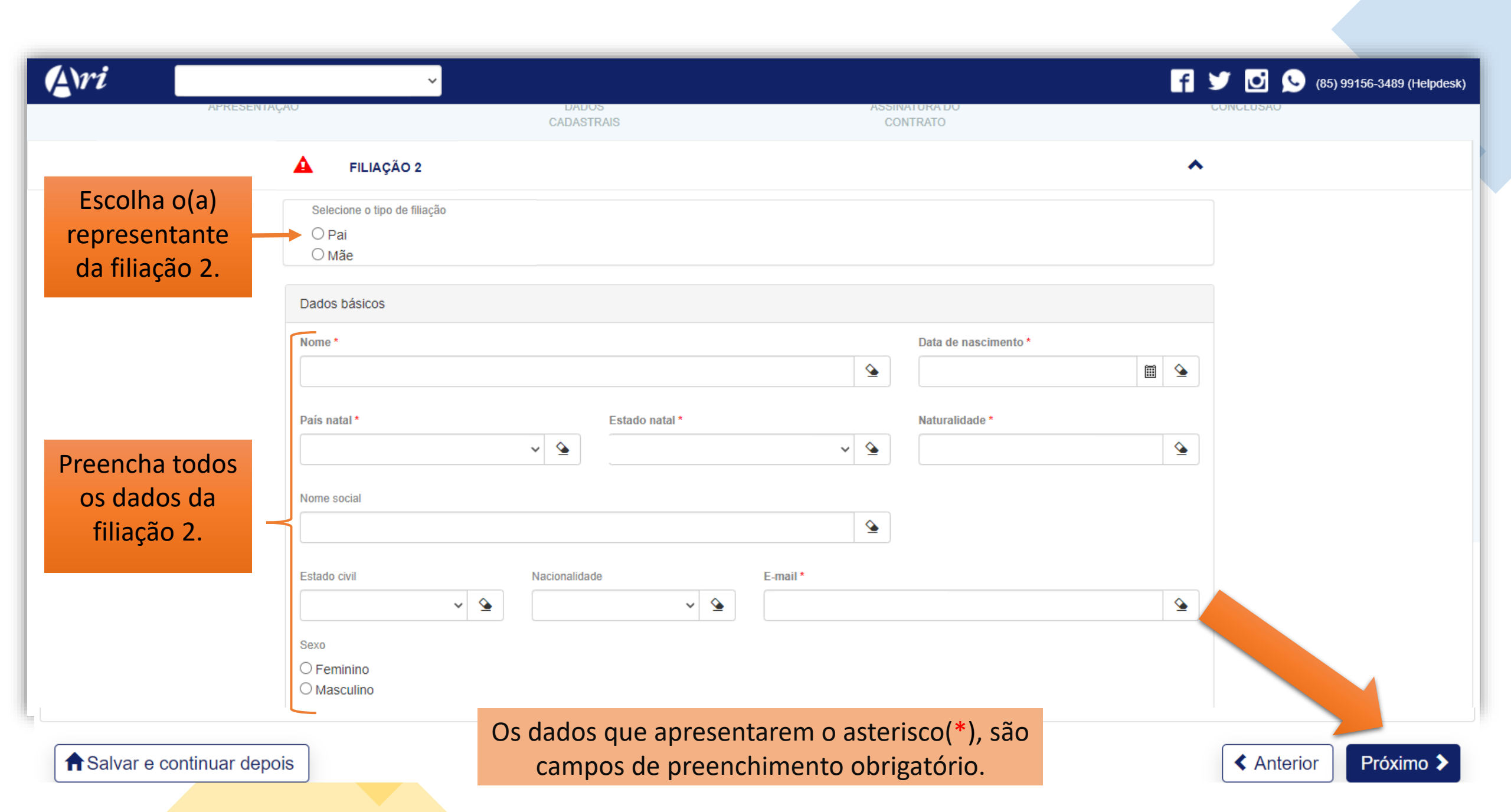

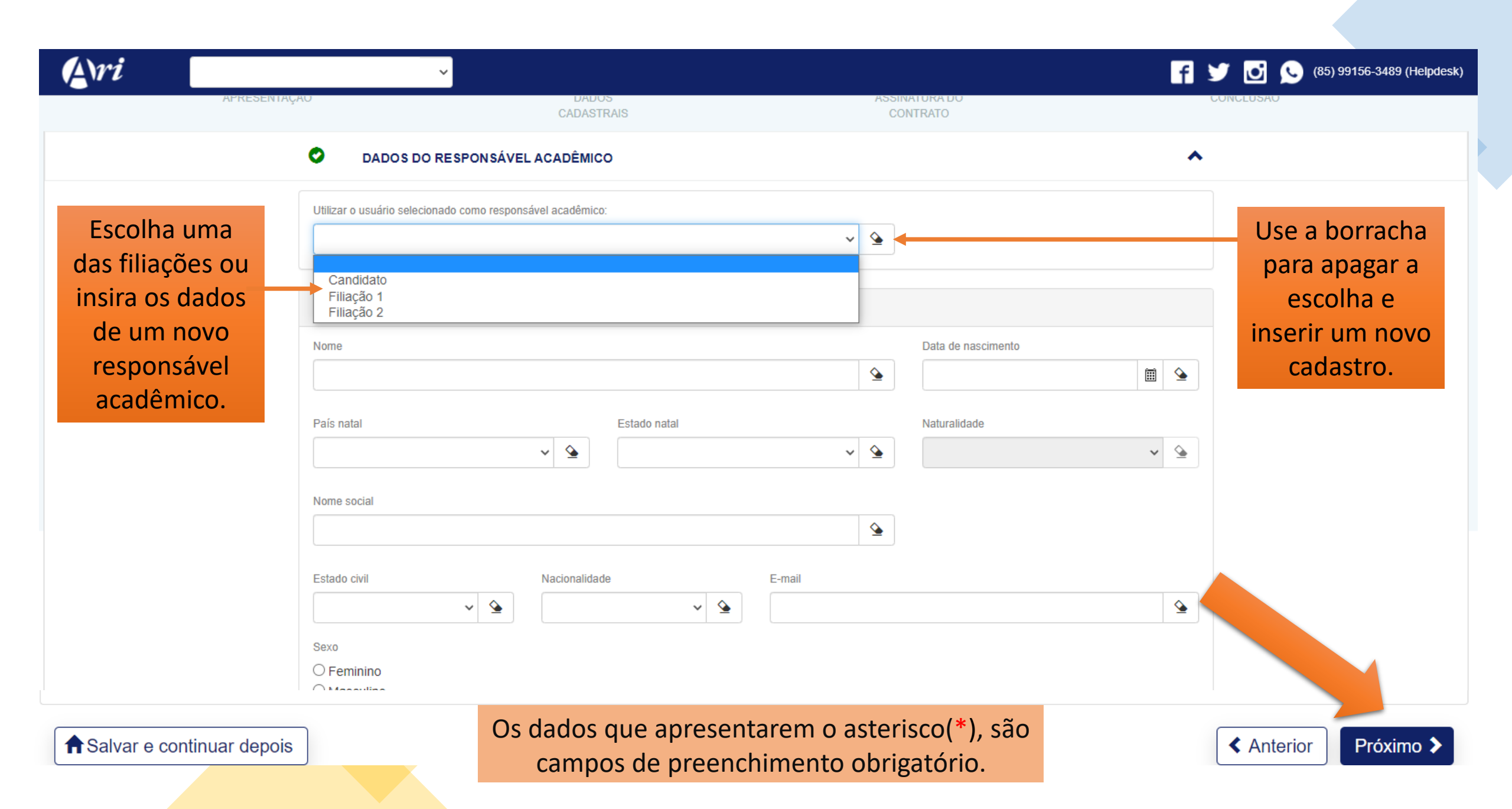

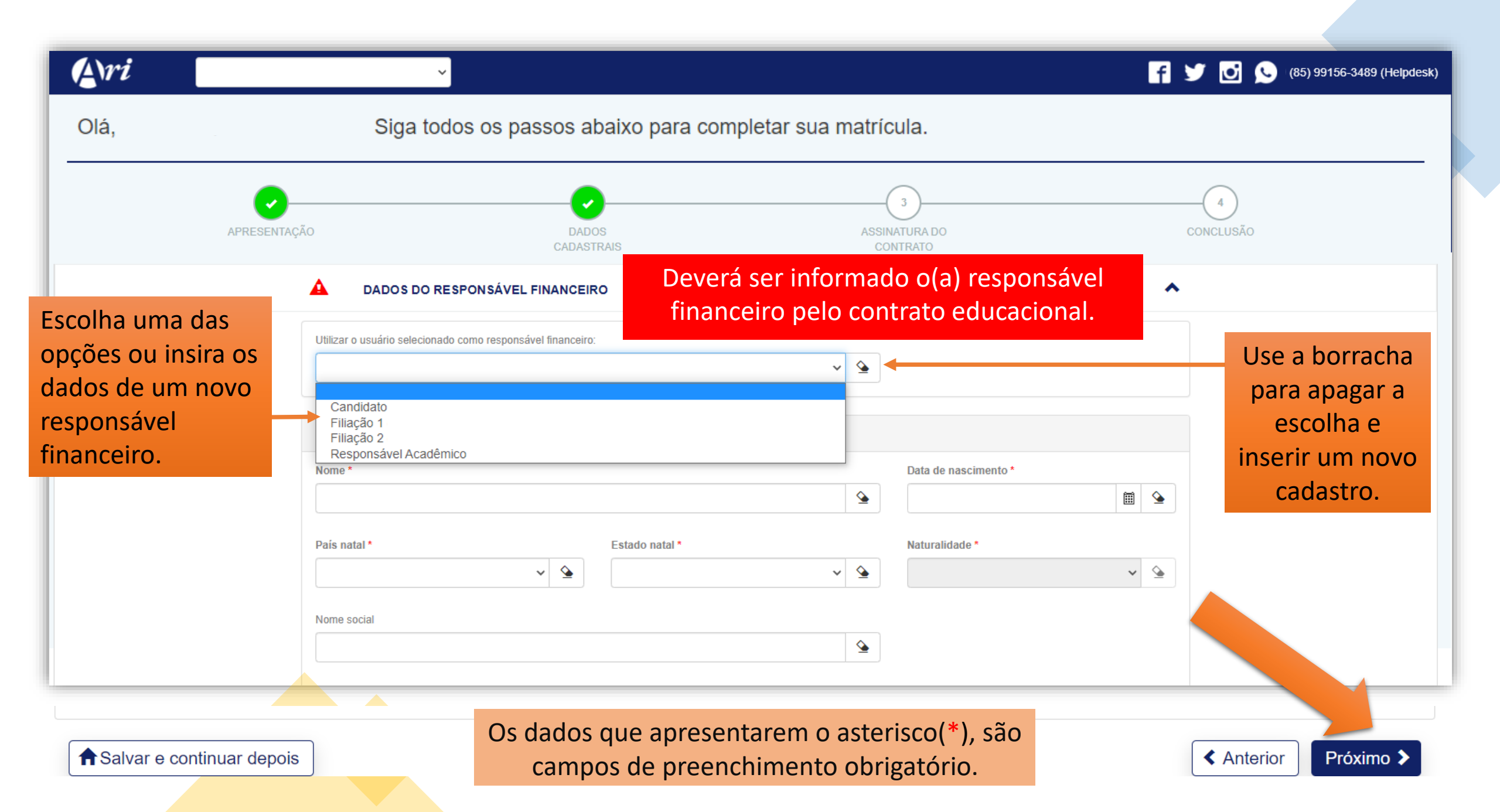

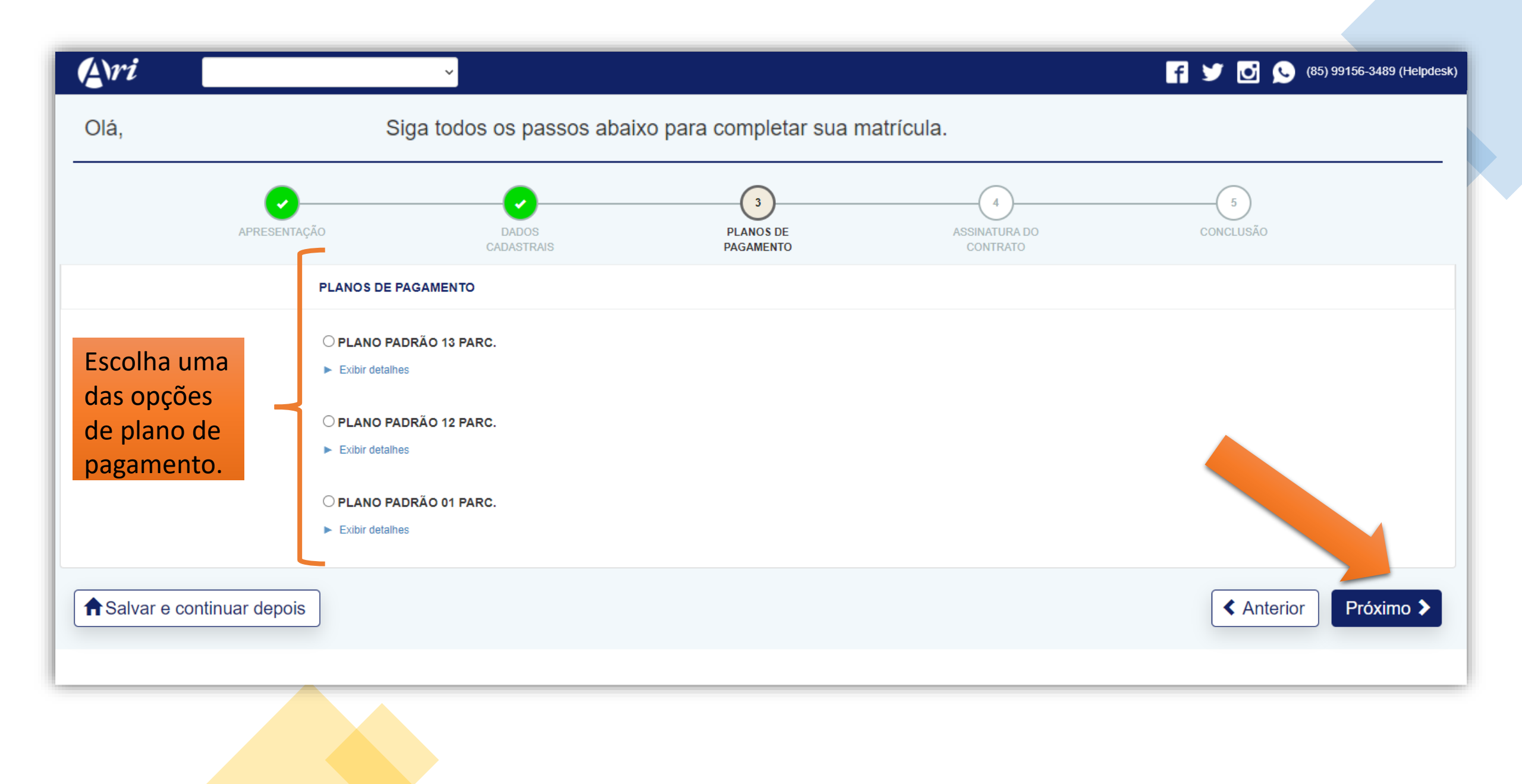

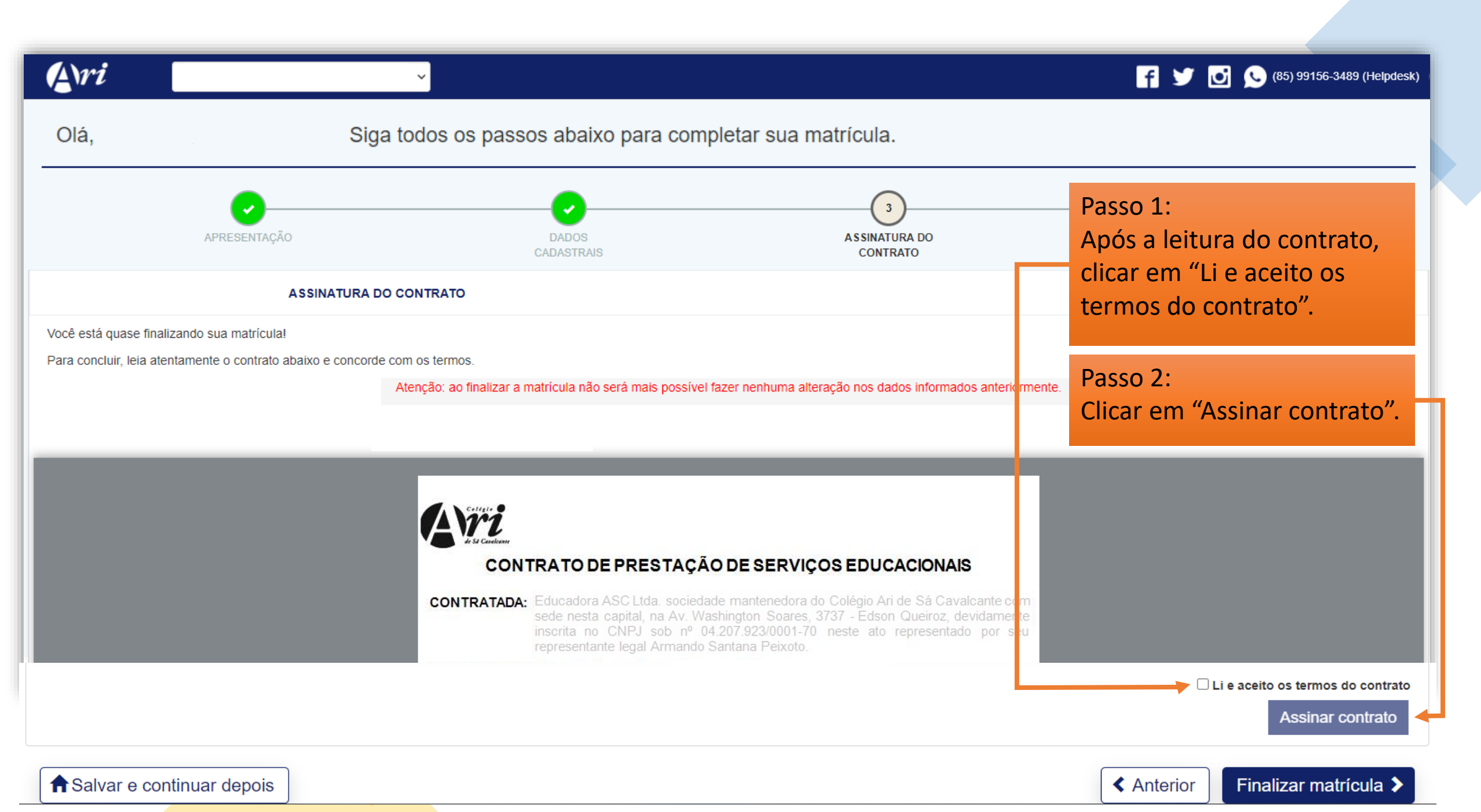

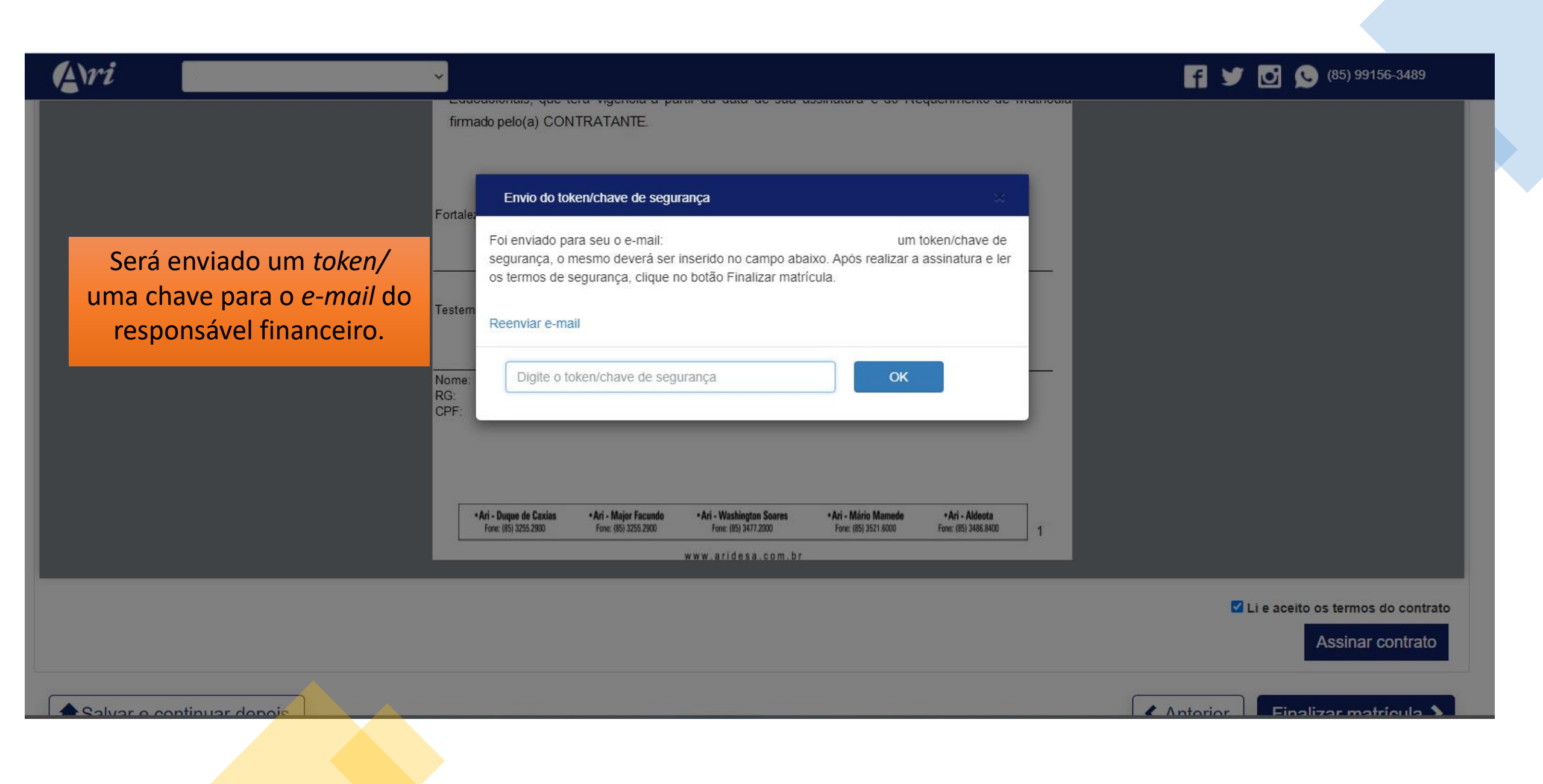

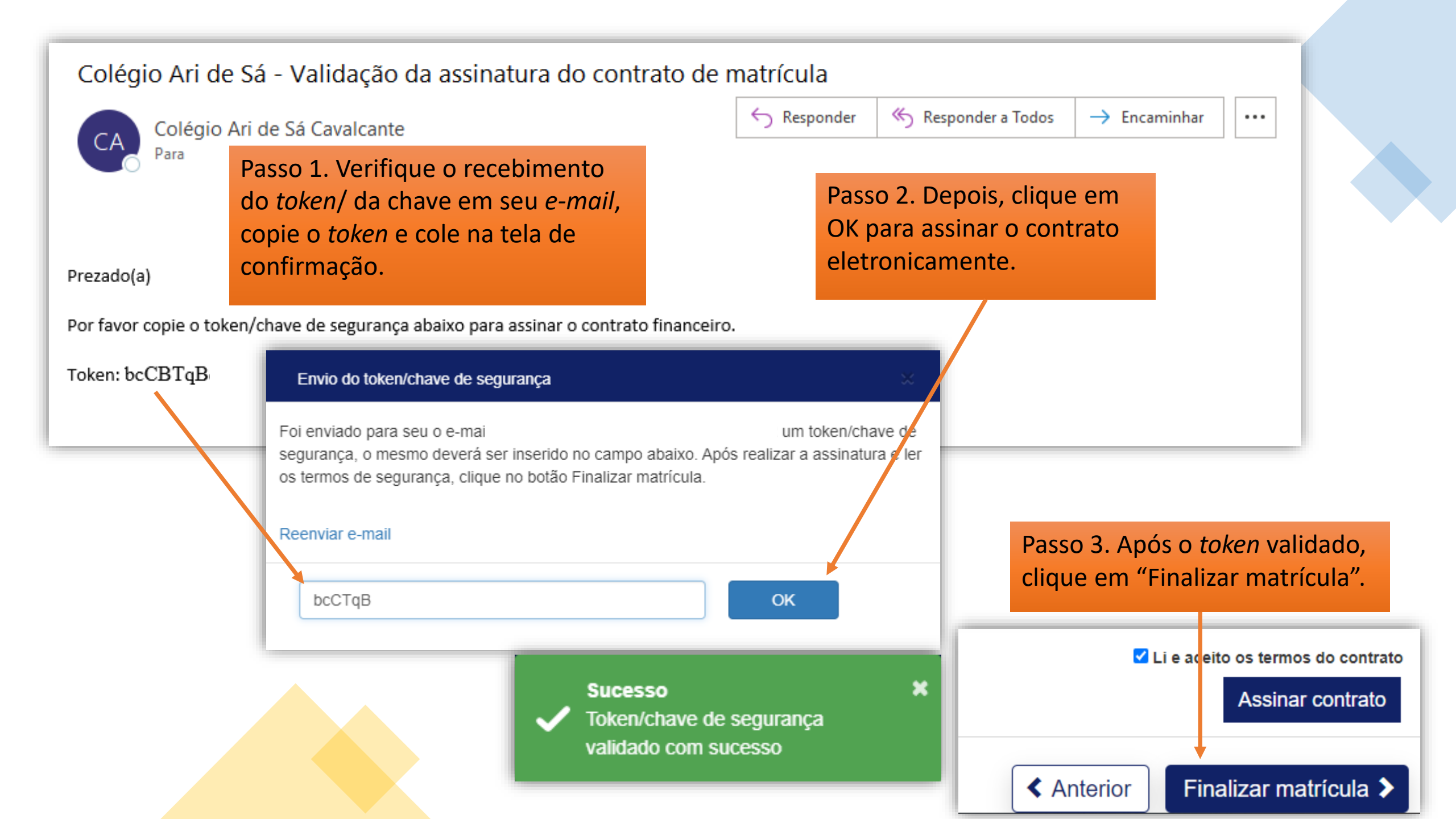

| Ari                             | ✓                                      | TAID                            | PAGAMENTO                  | CONTRATO    | fi ¥           | 💽 <u>)</u> (85) 99156-3489 (Helpdesk)            |  |  |  |
|---------------------------------|----------------------------------------|---------------------------------|----------------------------|-------------|----------------|--------------------------------------------------|--|--|--|
| Processo realizado com SUCESSO! |                                        |                                 |                            |             |                |                                                  |  |  |  |
|                                 | Contrato financeiro                    | Você pode faze                  | er o download do contrato. |             | 🛃 Visualizar 🚽 | Caso deseje,<br>clique para<br>salvar o contrato |  |  |  |
|                                 | Para realizar o pagamento clique na fo | rma de pagamento da parcela de: | sejada.                    |             |                | eni iornato PDr.                                 |  |  |  |
|                                 | Número da parcela                      | Data de vencimento              | Situação do pagamento      | Valor       | _              |                                                  |  |  |  |
|                                 | 1                                      | 25/10/2021                      | Em aberto                  | R\$2.609,00 |                |                                                  |  |  |  |
|                                 | 1                                      | 25/10/2021                      | Em aberto                  | R\$2.348,10 | IIII Boleto    | Clique nos                                       |  |  |  |
|                                 | 1                                      | 25/10/2021                      | Em aberto                  | R\$2.071,00 | IIII Boleto    | boletos para                                     |  |  |  |
|                                 | 2                                      | 05/01/2022                      | Em aberto                  | R\$2.071,00 | III Boleto     | impressau.                                       |  |  |  |
|                                 | 3                                      | 05/02/2022                      | Em aberto                  | R\$2.071,00 | IIII Boleto    |                                                  |  |  |  |
|                                 | Datas e valores ilustrativos.          |                                 |                            |             |                | Concluir 🗸                                       |  |  |  |
|                                 |                                        |                                 |                            |             |                |                                                  |  |  |  |

| (A)ri                                                             |                     |                                                               | f 🏏 🖸 🕓 (85) 99156-3489 (Helpdesk)  |  |
|-------------------------------------------------------------------|---------------------|---------------------------------------------------------------|-------------------------------------|--|
| INFORMAÇÕES                                                       | INSCRIÇÕES          |                                                               | CENTRAL DO CANDIDATO                |  |
| Olá,                                                              |                     | Nova inscrição Alterar d                                      | lados pessoais Sair                 |  |
| Curso/Série:                                                      | Status da inscrição |                                                               |                                     |  |
| Candidato:                                                        | 1 Inscrição         |                                                               | Comprovante                         |  |
| Email:<br>Data da inscrição:                                      | 2 Seleção           | Após a conclusão, será apre                                   | sentado                             |  |
| Forma de inscrição: Internet<br>Local de realização:              | 3 Resultado         | Registro Acadêmico (RA).                                      |                                     |  |
| Curso/Série selecionado                                           |                     | 14200050                                                      | Número do PA ilustrativo            |  |
| 1º opção                                                          | 4 Matricula         | Pré-Matriculado Inscrição PS                                  | Numero de NA hustrativo.            |  |
| Documentos/Arquivos solicitados  Arquivos pendentes/não validados | ATENÇÃO             | : Para que você consiga utilizar o portal corretamente, favor | desabilitar o bloqueador de pop-up. |  |

A matrícula estará condicionada à existência de vaga na série de preferência. Realize o pagamento da 1ª parcela da anuidade escolar, dentro do período estabelecido, pois, somente após o pagamento compensado, a matrícula será efetivada.

<u>h</u>

https://servicos.aridesa.com.br/matricula

### Para receber suporte tecnológico:

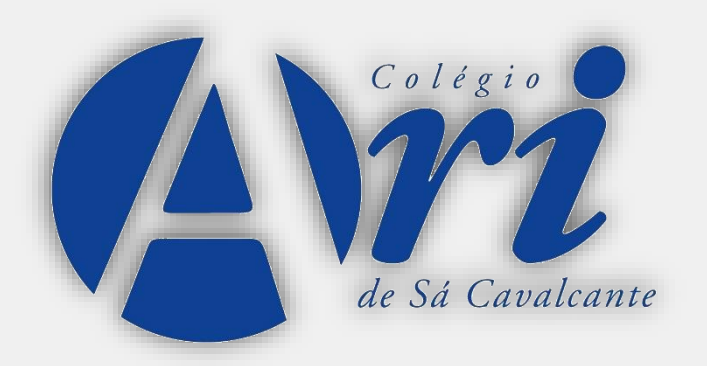

Gerência de Tecnologia da Informação (GTI)

Telefone: (85) 3477-2097 Celular: (85) 9 9156-3489

## Colégio Ari de Sá Cavalcante